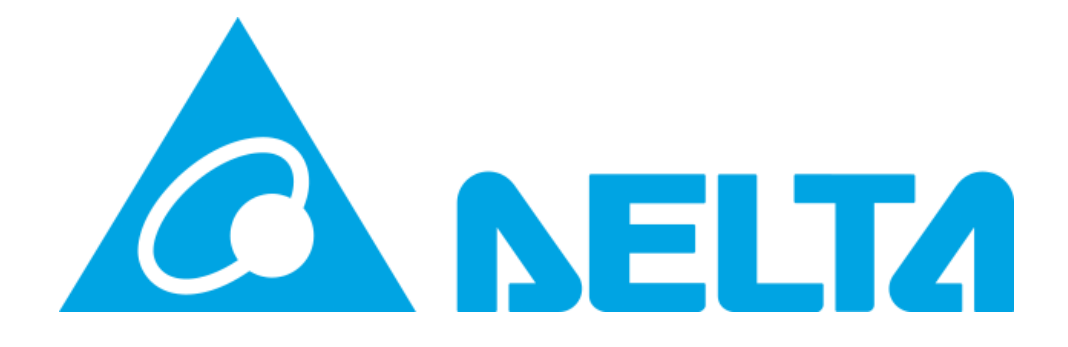

## **MY DELTA SOLAR APP**

Delta Electronics Australia - How to update your inverter to the latest FW via the MyDeltaSolar APP

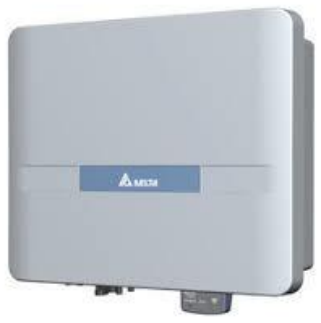

ッ

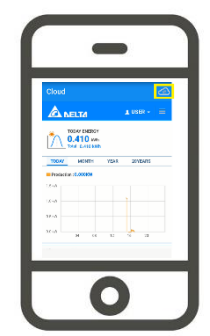

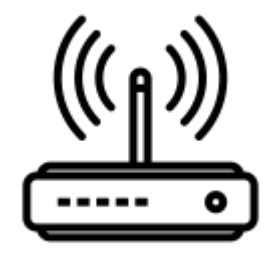

Author: Geordie Zaphiris Geordie.zaphiris@deltaww.com

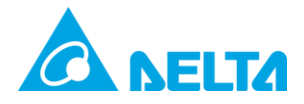

#### Contents

| Document History                                         | 2 |
|----------------------------------------------------------|---|
| How to update your inverters FW via the MyDeltaSolar App | 3 |

#### **Document History**

| Revision | Note     | Written | Checked | Date       |
|----------|----------|---------|---------|------------|
| A1.0     |          | GZ      |         | 20/08/2019 |
|          |          |         |         |            |
|          |          |         |         |            |
| APP      | Inverter | DSP     | СОМ     | Date       |
| V1.29a   | H5A_222  | 2.00    | 2.04    | 12/06/2020 |

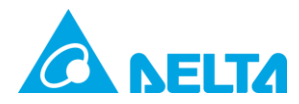

### How to update your inverters FW via the MyDeltaSolar App

 This can only be done via the APP, go to the IOS or Google Play store and download the "My Delta Solar" App.

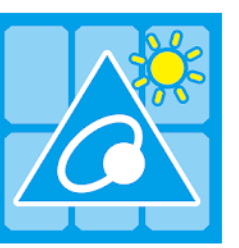

MyDeltaSolar DELTA\_App.tn Tools

 Please turn off your mobile data and connect your phone to the home Wi-Fi internet connection.
Tap on mobile data to

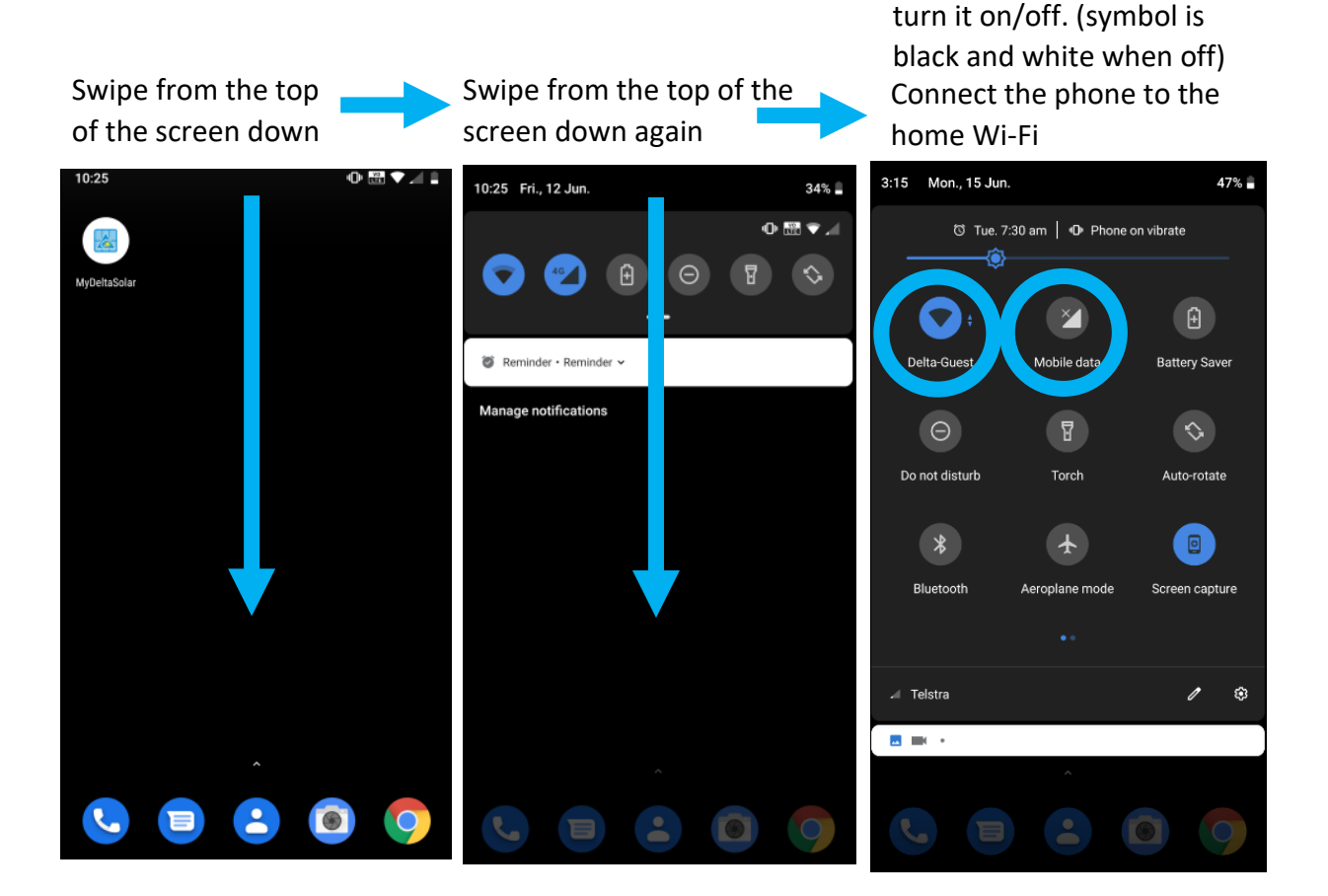

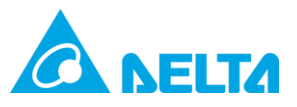

3. Launch the app and type in your details to Sign In.

| 3.1 Tap on the MyDeltaSolar APP | 3.2 Fill in<br>passwor<br>"SIGN IN | n your email and end and rd and Tap on | 3<br>b           | .3 Tap the<br>utton. | cloud    |  |
|---------------------------------|------------------------------------|----------------------------------------|------------------|----------------------|----------|--|
| 0 📾 🛙                           | Login                              | æ                                      | Cloud            |                      | C9       |  |
| MyDeltaSolar                    | Email:                             |                                        |                  | T2                   | L USER + |  |
|                                 |                                    |                                        |                  | Y ENERGY             |          |  |
|                                 | Password:                          | _                                      | TODAY            | 506.480 kWh          | 2075405  |  |
|                                 | Forget password                    | Create account   Language              | Production : 0.  | 000 KW               |          |  |
|                                 | Please select your de              | vice to continue:                      | 1.0 kW<br>0.5 kW |                      |          |  |
|                                 | Inverter                           | O Data Collector                       | -0.5 kW          |                      |          |  |
|                                 | V1.23.                             | SIGN IN                                | 0                | 4 08 12              | 16 20    |  |
|                                 | •                                  |                                        |                  | CLUSTICE.000         |          |  |

 Press "OK" and your screen will swap to the Wi-Fi screen. Connect your mobile device to the Wi-Fi of the inverter using the password of the cloud account used to setup the device.

If not cloud connected yet the default password is: DELTASOL

Then return to the App (use the return button at the bottom of the phone on Android devices) Please connect your mobile device to the inverter.

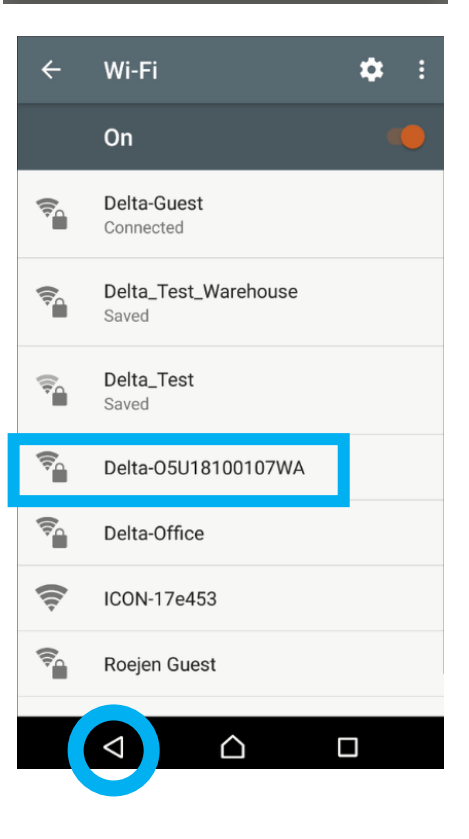

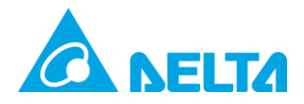

If the screen does not change to as below you may need to press the cloud button again.

5. Press the menu button 📃 10·27 .ul 🗟 🔨 @ \* 💻 lome = PRODUCTION 2,095 W ENERGY TODAY 300 Wh **INVERTER STATUS:** ON GRID ENERGY TOTAL: 300 Wh Today O Month O 20Y O Year 200 Production[W] 00 0 9 10 11 12 13 14 15 16 17 18 19 20 4 5 6 7 8 Hour

6. Press the Setting setting button (Tap on the "INFO" tab and scroll to the end to see what FW is currently on the inverter)

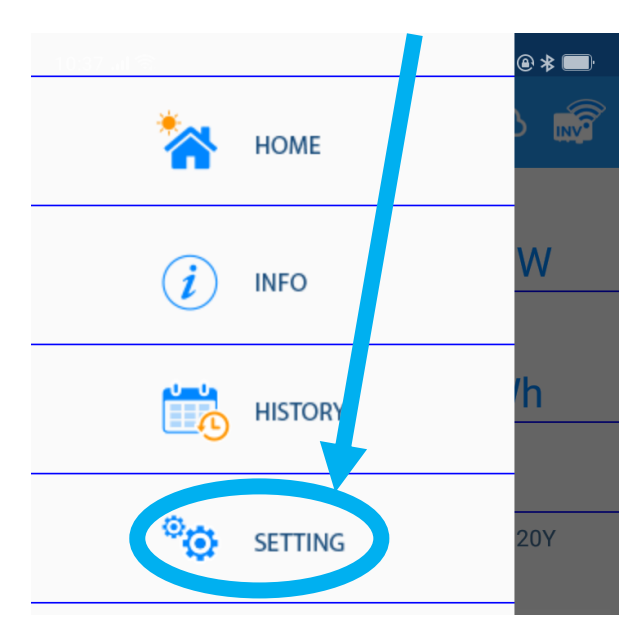

7. Swap your Wi-Fi to an internet connection.

Then press the "Update" button

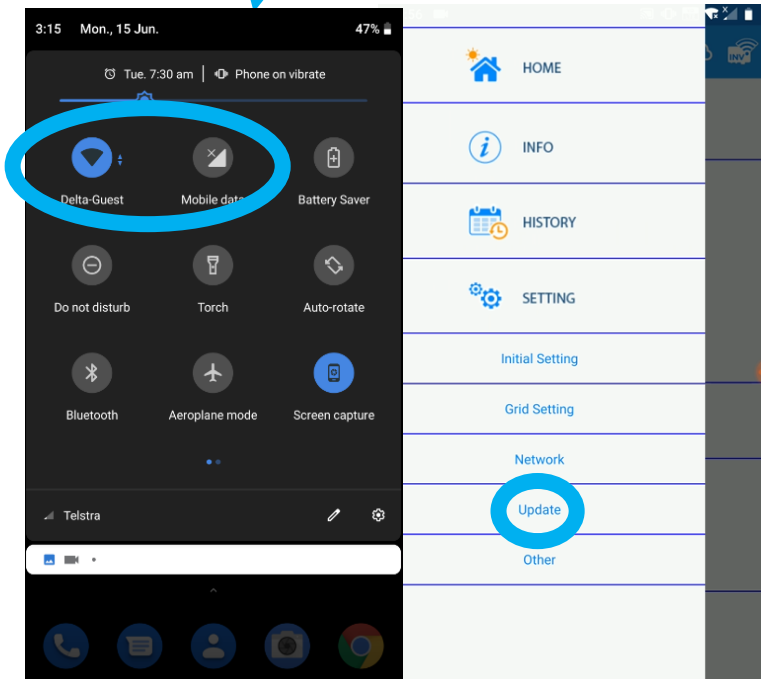

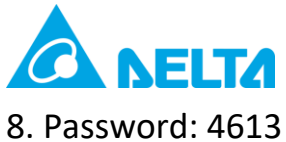

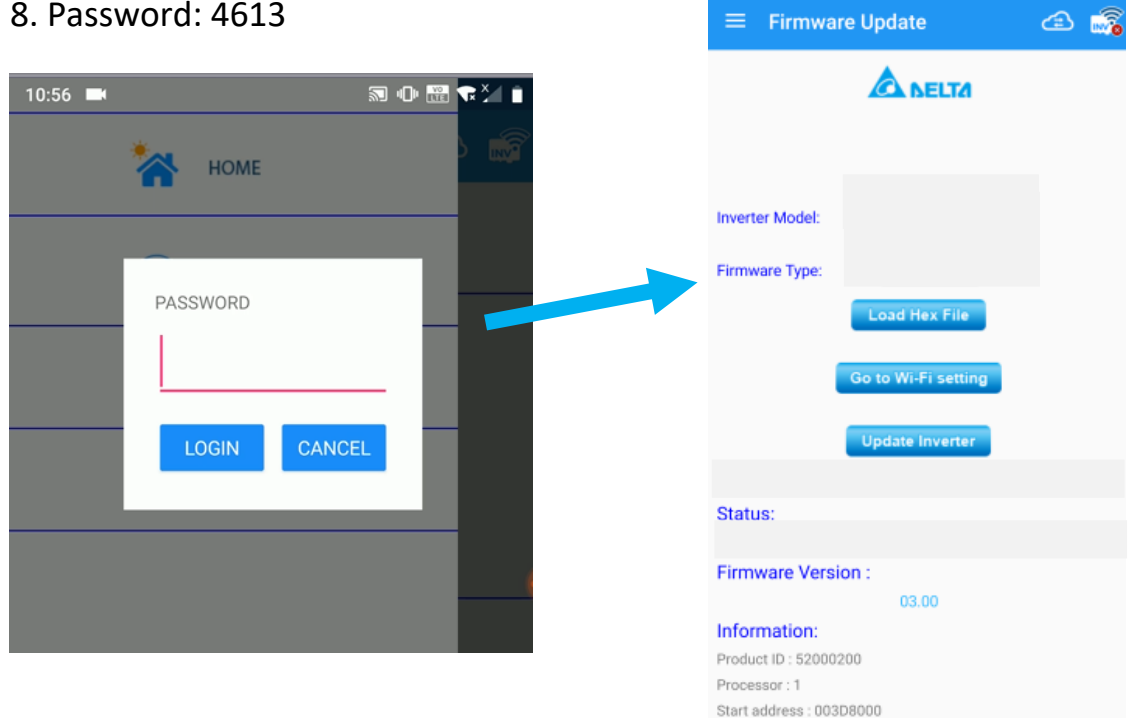

# 9. Select Inverter Model and Firmware type (Latest DSP or COMM)

| Ξ          | H2 5~H5A Elex | $\equiv$ Firmware Update | æ 🔊    |
|------------|---------------|--------------------------|--------|
| I          | H5A_222       | A DELTA                  |        |
| I          | H4J-22        |                          |        |
|            | H5.5J22       |                          |        |
| Inv        | H6J_24        | Inverter Model: H5A_222  |        |
| Fir        | H6J           | COMM0204                 |        |
| I          | M6A~M10A      | DSP0300                  |        |
| Fin        | M70A_260      | Fm                       | CANCEL |
| inte<br>St | M88H          | Status:                  |        |
| Fi         | M125HV        | Firmware Version :       |        |
| In         | RPI-M20A      | Information:             |        |
|            | RPI-M20A_B5   |                          |        |
|            | RPI-M42U      |                          |        |
| L          | CANCEL        |                          |        |

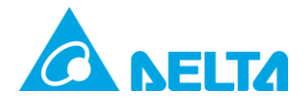

10. When Inverter Model and Firmware type has been selected tap "Load Hex File"

When loaded it will notify you by saying "Loading of HEX file finished. Ready to launch update".

| ≡ Firmwar                         | re Update 🖆 📠                           |
|-----------------------------------|-----------------------------------------|
|                                   |                                         |
|                                   |                                         |
| Inverter Model:                   | H5A_222                                 |
| Firmware Type:                    | DSP0300                                 |
|                                   | Load Hex File                           |
| Firmware update is run            | Update Inverter                         |
| interrupt the process!<br>Status: |                                         |
| Loading of HEX                    | (file finished. Ready to launch update. |
| Firmware Versi                    | on :                                    |
|                                   | 03.00                                   |
| Information:                      |                                         |
| Product ID : 520002               | 200                                     |
| Processor : 1                     |                                         |
| Processor. I                      |                                         |

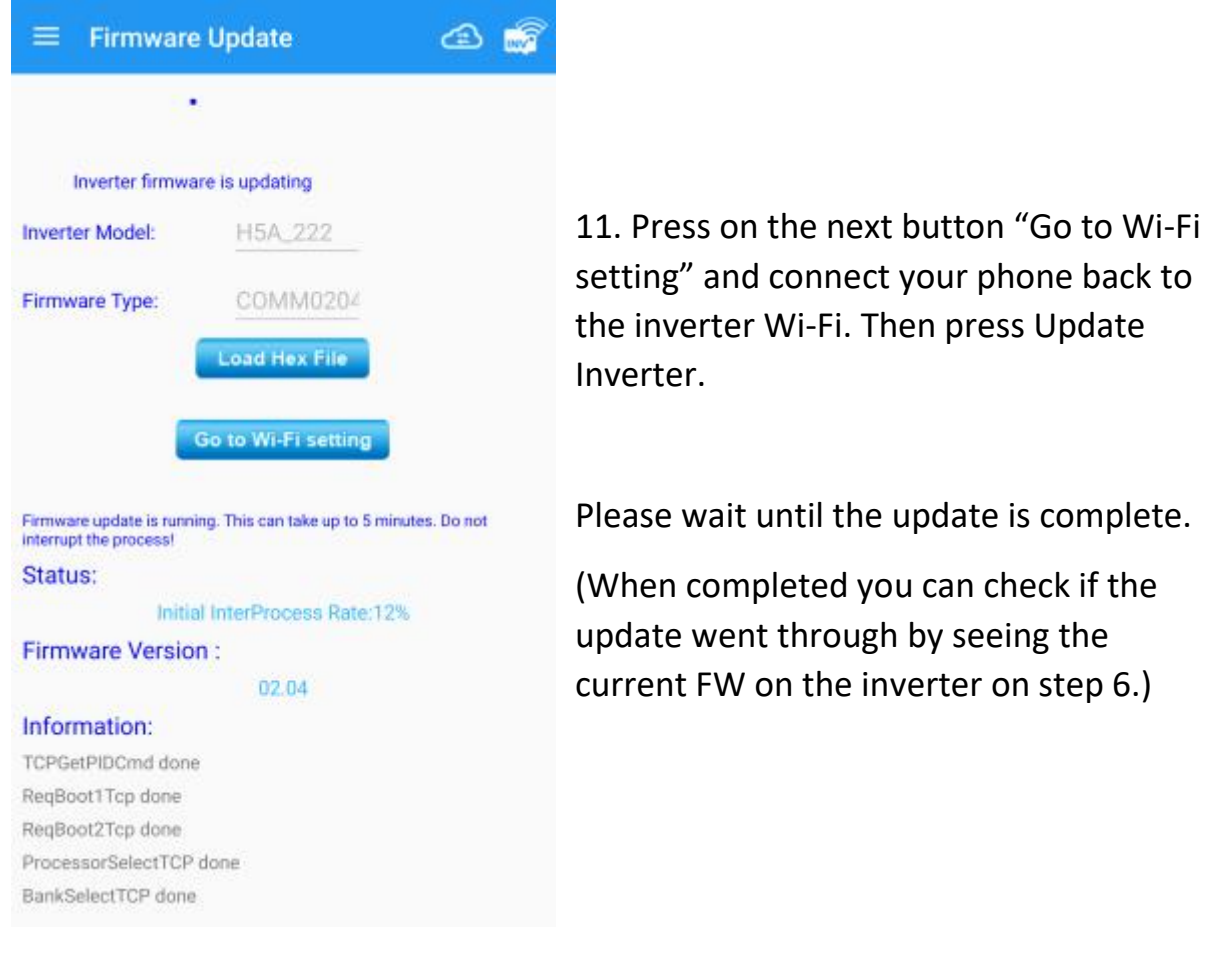